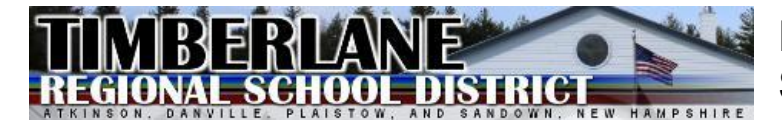

# PowerSchool Parent Portal Single Sign-On Security

## Introduction

Parent Portal Single Sign-On Security is a new feature the Timberlane Regional School District is providing to Middle School student parents for the 2013-14 School Year. This new feature enables you to setup your own Username and Password and manage your own personal account preferences. If you have more than one child enrolled in the Middle and High School, you will be able to view each child's information without the need for having multiple accounts.

This access, which is already in use for High School students, provides access for parents to view Grades and Attendance, contact teachers by email, set up Email Notifications, view Teacher Comments, etc. for their students.

#### Instructions for Creating a Parent Account

Using any browser, go to address <u>https://timberlane.powerschool.com</u>. You can also select the PowerSchool Parent Portal link located in the Parents section on the Middle School's website. The Sign In screen will have a section at the bottom with the label "Create an Account", as shown below:

| POWe                      | erschool                            |       |
|---------------------------|-------------------------------------|-------|
| Parent Sign In            |                                     |       |
| Username                  |                                     | _     |
| Password                  |                                     |       |
| Hav                       | ving trouble signing in?            | - 1   |
|                           | Sig                                 | jn In |
| Create an Account         | t                                   |       |
| Create a parent account t | that allows you to view all of your | ount  |
| preferences. Learn more.  | ii. You can also manage your acc    | ount  |
|                           | Create Ac                           | count |

Note: If you have students attending the High School and have previously set up a Parent Portal Account, please proceed to the *Link Students to Account* instructions to add your middle school student(s).

| Create Parent Ac          | count                                  |                                  |                              |
|---------------------------|----------------------------------------|----------------------------------|------------------------------|
| First Name                | Your First Na                          | Your First Name goes here        |                              |
| Last Name                 | Your Last Na                           | Your Last Name goes here         |                              |
| Email                     | Your Email A                           | Your Email Address goes here     |                              |
| Desired Username          | Your Userna                            | Your Username goes here          |                              |
| Password                  | •••••                                  | Strong                           |                              |
| Re-enter Password         | •••••                                  |                                  |                              |
| Password must:            |                                        |                                  |                              |
| •Be at least 6 characters | long                                   |                                  |                              |
| Link Students to A        | Account<br>cess Password, and Relation | ship for each student you wish t | o add to your Parent Account |
|                           |                                        |                                  |                              |

Fill in the information requested at the top of the window. For Password, try to mix upper and lower case letters and numbers to arrive at a strong password. The indicator will change as you enter characters.

#### Link Students to Account

The next step is to link your child's info to your account. Enter your child's name in the Student Name column, row 1. For Access ID and Access Password, enter the information that has been provided to you on your Middle School child's Quarter One Report Card. Finally, select your relationship to the student from the list provided.

If you have additional children enrolled in the Middle School, just continue adding their respective information in rows 2., 3., etc. When completed, scroll to the bottom of the screen and click the Enter button:

| 9  | Student Name                 | Access ID         | Access Password | Relationship |
|----|------------------------------|-------------------|-----------------|--------------|
| 1. | Your child's name goes here. | Child's Access ID | •••••           | Mother       |
| 2. |                              |                   |                 | Choose 💌     |
| З. |                              |                   |                 | Choose 🛛 👻   |
| 4. |                              |                   |                 | Choose 💌     |
| 5. |                              |                   |                 | Choose 💌     |
| 6. |                              |                   |                 | Choose 🛛 👻   |
| 7. |                              |                   |                 | Choose 🛛     |

You will now see the sign in screen, indicating that your new Parent Account has been created, as shown below:

| Congratulations! Your new Parent Account has been created.        |  |
|-------------------------------------------------------------------|--|
| Enter your Username and Password to start using your new account. |  |
| Parent Sign In                                                    |  |
| Username                                                          |  |
| Password                                                          |  |
| Having trouble signing in?                                        |  |

If instead, you see a screen with the message as shown below, it indicates that you did not enter a valid Access ID and/or Access Password. You will need to re-enter the correct information and submit again. (Please note that the Access ID and Access Password are case sensitive.)

|   | PowerSchool                                                                                                    |  |
|---|----------------------------------------------------------------------------------------------------|--|
|   | Create Parent Account                                                                                                    |  |
| Δ | Season of the provided to a sea of the provided to your account. Valid student information must be entered to your account. Valid student information must be entered to your account. |  |

### Updating your Account Profile

Once you have created you parent portal account, you can make changes to you account profile at any time. To do so, select the Account Preferences option from the Navigation section of your screen. Make any desired changes to the Account Preferences – Profile screen shown and click the Save button. See example:

| Michael                          |                                            | ڭ ئې !                                                               |
|----------------------------------|--------------------------------------------|----------------------------------------------------------------------|
| lavigation                       | Profile Students                           |                                                                      |
| Grades and Attendance            | Account Preferences - Pro                  | file                                                                 |
| Grade History                    | If you want to change the name, e-mail add | fress, username or password associated with your Parent account, you |
| Participation Attendance History | may do so below. Please click the correspo | onding Edit button to make changes to your username, or password.    |
| Email Notification               | First Name:                                |                                                                      |
|                                  | Last Name:                                 |                                                                      |
| Teacher Comments                 | Email:                                     |                                                                      |
| 🤔 School Bulletin                | Select Language                            | Select a Language 💌                                                  |
|                                  | New Username:                              |                                                                      |
| Class Registration               | Current Password:                          | ***** 2                                                              |
| My Calendars                     |                                            | Cancel Save                                                          |
| School Information               |                                            |                                                                      |
| K Account Preferences            |                                            |                                                                      |
| _                                | •                                          |                                                                      |

Copyright@ 2005 - 2013 Pearson Education, Inc., or its affiliate(s). All rights reserved.

# Account Setup Assistance

If you have any difficulties with setting up your parent portal account, please contact:

Tracy Antczak, Administrative Assistant - Guidance 603-382-7131, ext. 4920 <u>tracy.antczak@timberlane.net</u>